# Программирование контрольных панелей Pyronix с компьютера.

# Способы программирования Matrix 832:

- С клавиатуры. Подробная методика по программированию описана в инструкции. Возможны ошибки и сложности в программирование.
- С компьютера. Есть 2 варианта подключения Matrix 832 к компьютеру:
  - Прямое соединение. Подключение панели к порту компьютера RS232. При таком соединении, сеанс связи с локальным компьютером возможен только из инженерного режима панели.
  - Удаленное соединение через телефонную сеть. При таком соединении, сеанс связи панели по звонку с удалённого компьютера возможен в любом из рабочих режиме панели.

## Особенности Прямого соединения.

Для программирования с ПК необходимо скачать и установить бесплатную русифицированную программу UDL. Программу можно скачать на сайтах <u>www.pyronix.ru</u> или <u>www.pyronix.com</u>. Необходимо скачать саму программу UDL и файл русификации и установить их на ПК. В программе UDL необходимо выполнить настройки:

- В меню «СЕРВИС» «НАСТРОЙКИ» «ПОРТ ПРЯМОЙ СВЯЗИ» установить значение (СОМ1).
- При использовании USB-адаптера нужно в меню «СЕРВИС» «НАСТРОЙКИ» «ПОРТ ПРЯМОЙ СВЯЗИ» внести номер порта, который присвоен выбранному вами USB адаптеру операционной системой (ОС) вашего ПК. Номер порта USB адаптера смотрите в настройках ОС вашего ПК.
- В меню «СЕРВИС» «НАСТРОЙКИ» «КОДИРОВКА» для корректной отображения кириллицы на LCD клавиатурах и в программе установить набор символов при отображении: КИРИЛЛИЦА.

Соединить контрольную панель с ПК. Для этого необходимо использовать кабель MX-RS232L. Если у Вас есть желание и соответствующие навыки, то вы можете распаять новый кабель самостоятельно. Максимальная длина кабеля не более 8м. Распайка кабеля прилагается.

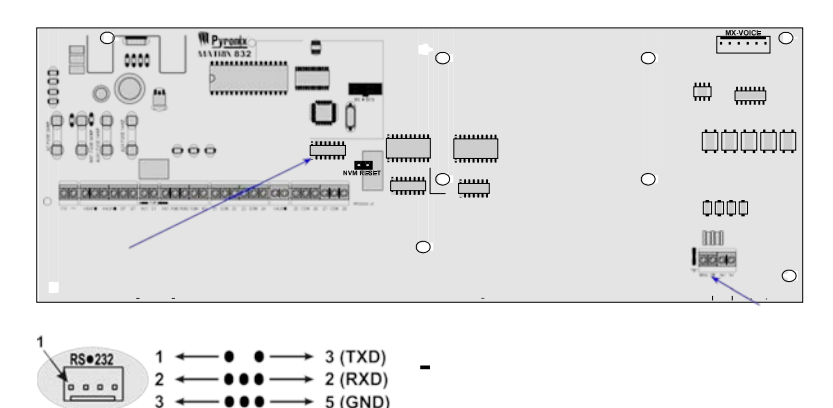

RS232 порт панели ПРЯМОЕ СОЕДИНЕНИЕ RS232 порт компьютера

## Порядок подключения панели Matrix к ПК при помощи прямого соединения:

- Запустите программу UDL на ПК.
- Создайте в программе UDL необходимый Вам набор настроек (конфигурацию) для панели и сохранить данные в ПК для последующей загрузки в панель. Вы можете использовать ранее созданные конфигурации, внося в них необходимые изменения.

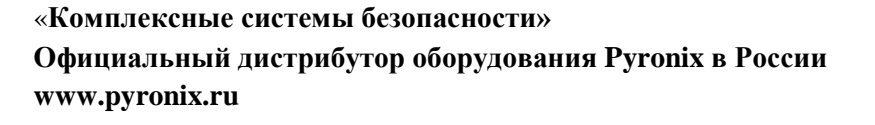

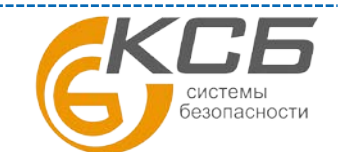

- Включите панель Matrix 832.
- Переведите панель в Инженерный режим вводом на клавиатуре команды #9999.

Внимание: При первом включении или включение после сброса памяти к заводским установкам в панели по умолчанию задана работа с 2-мя клавиатурами. Если у вас подключена только одна МХ-LCD или МХ-ICON клавиатура, то при включении панели на на МХ-LCD клавиатуре появляется предупреждение о отказе №7 «Потеря устройства», а на клавиатуре МХ-ICON символ индикации тамперной тревоги и клавиатурой подается звуковой сигнал. Для сброса тревоги нужно дважды ввести пароль Пользователя (по умолчанию 1234). Для отмены предупреждения «Потеря устройства», необходимо (в Инженерном режиме) выполнить операцию опроса шины панели Matrix. Опрос шины производится вводом на клавиатуре команды #754.

При первом включении или включение после сброса памяти к заводским установкам обеспечивается работа только LCD или ICON клавиатуры с адресом ID1. Все остальные системные устройства (кроме расширителя зон MX-IX16 и голосового модуля MX-VOICE) панелью НЕ ОБСЛУЖИВАЮТСЯ до тех пор, пока не будет выполнена операция опроса шины (команда **#754**).

- На клавиатуре введите команду ожидания прямой связи (# 755)
- Начните сеанс связи панели с ПК, нажав (кликнув) в программе MX-UDL на основной панели управления иконку «Прямое соединение». Если связь установлена, то в программе активируются все неактивные по этого окна и иконки.

После установки соединения в программе появится окно запроса на синхронизацию времени панели и ПК. При подтверждении запроса программа установит часы панели в соответствии с часами на ПК.

При помощи программы MX-UDL (соответствующих окон) удобно и наглядно выполнять чтение и просмотр текущих настроек (конфигурации) панели, загружать в панель данных новой конфигурации, загружать в ПК и читать журнал событий панели, выполнять множество других операций по программированию и обслуживанию панели Matrix.

Вызов в программе MX-UDL команды «Разъединить/Повесить трубку» позволяет закончить сеанс связи с панелью Matrix.

#### «Комплексные системы безопасности» официальный дистрибутор оборудования Pyronix в России.

| г. Москва, ул. Новодмитровская, д. 5А, строение 4, | (495) 640-55-30 | info@ksb.su |
|----------------------------------------------------|-----------------|-------------|
| г. Санкт-Петербург, ул. Литовская, дом 10          | (812) 702-52-53 | info@ksb.su |

Приобрести оборудование Вы можете в компании «Комплексные системы безопасности» или у официальных дилеров в вашем регионе. Информация о дилерах Pyronix указана на сайтах www.pyronix.ru

По вопросам сервисного обслуживания оборудования Ругопіх Вы можете обратиться по адресу: 194100, Санкт-Петербург, ул. Литовская, д. 10 Тел. (812) 702- 52- 53 (54) E-mail: <a href="mailto:support@ksb.su">support@ksb.su</a>

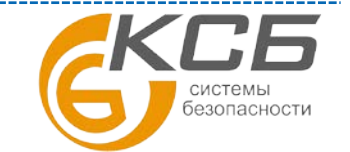